# 一、学生海外留学项目申报管理

## 1.1. 学生登录系统及个人信息维护

所有学生通过访问西安交通大学门户网站,点击右侧"师生服务大厅链接",如下图:

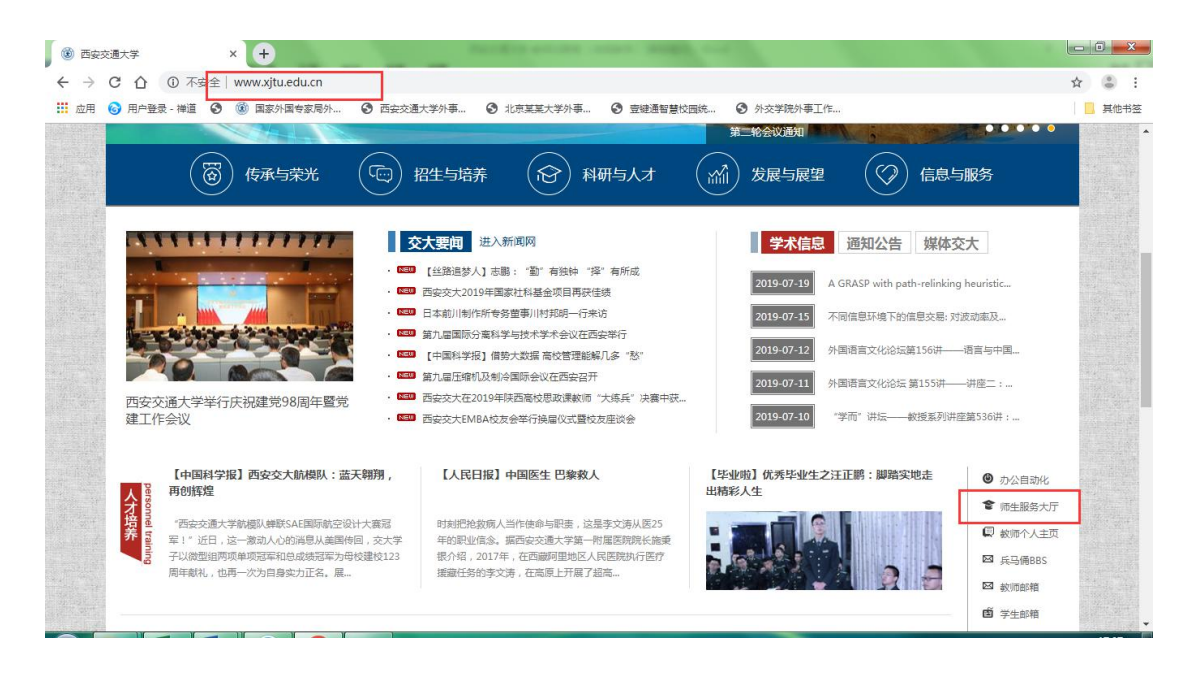

打开师生综合服务大厅后点击右上角"登录",自动跳转到统一身份认证 登录界面,使用本人的 Net ID 及密码登录师生综合服务大厅,在"个人中心" 点击"外事服务"就可进入外事工作服务系统。

| うま考える大学   师生综合期<br>NEAN HARDITORG UNIVERSITY | 级 <b>务大厅 服务</b> 大厅 服务中心 个人中心 |                |                | 😄 🕁 👕 👂         |
|----------------------------------------------|------------------------------|----------------|----------------|-----------------|
| 人中心                                          |                              |                |                |                 |
| 8 , 欢迎回来!                                    | )) 暂无动态!                     |                |                | ③ 更多            |
| 个人中心                                         |                              |                |                |                 |
| R HRE                                        | Pstu.xjtu.edu.cn             | <b>订阅</b> 能务中心 | ■ 定体大厅<br>服务指南 | <b>(</b> ) OA待办 |
| ● 服务中心                                       |                              |                |                |                 |
| 🖾 待办事项 🛛 🚺                                   | 无未读邮件,请订阅                    | 7 712000       |                |                 |
| 🖞 已办事项 🛛 🕕                                   |                              |                |                | 个人通知            |
| ● 操作指南                                       |                              |                | TTURSKI+       | 🔫 未渡 0          |
| 我的事项                                         |                              |                |                | ~               |

首次登录首先需要进入<u>个人中心</u>完善个人基本信息、家庭成员及学习经历 等信息,以后就可以直接申请出国境或申请赴境外交流项目。

| 0 学生因公出国()   | 境) 管                                       |              |                                        |          |                         |        |                 |                           |
|--------------|--------------------------------------------|--------------|----------------------------------------|----------|-------------------------|--------|-----------------|---------------------------|
| 260 <b>H</b> |                                            |              |                                        |          |                         |        |                 |                           |
|              |                                            |              |                                        |          |                         |        |                 |                           |
| 国际交流管理事务     |                                            |              |                                        |          |                         |        |                 |                           |
|              |                                            |              |                                        |          |                         | 1      |                 |                           |
| 学生海外留学项      | 目申报                                        |              |                                        |          |                         | Ⅲ 综合事务 |                 |                           |
|              |                                            |              |                                        |          |                         |        | 下戰              |                           |
|              |                                            |              |                                        |          |                         |        |                 |                           |
|              |                                            |              |                                        |          |                         | Ⅲ 基础模块 |                 | 1                         |
|              |                                            |              |                                        |          |                         |        | 中心              |                           |
| 首月           | ₹ » 个人中心 » 我的个人资料                          |              |                                        |          |                         |        |                 |                           |
| 公出国(境) 🖌     |                                            | 2            | 12 (山文) ·                              |          | 姓名(提音)*                 |        | <b>村1日</b> *    |                           |
| 外留学项目申 🖌     | 600                                        | ×            | 本校学生05                                 |          | BENXIAOXUESHENG         |        | 男               |                           |
|              |                                            |              |                                        |          | A (0) T [] T            |        |                 |                           |
| 载 ~          |                                            |              | 49E日期*<br>1994-01-01                   |          | 身份证号码* 19940101         |        | 户口所在地 '         | × v 太原市                   |
| 告            | (mm)                                       | 2            |                                        |          |                         |        |                 |                           |
| ¢            | P                                          | í a          | b治面貌 *                                 |          | 健康状况*                   |        | 出生地*            |                           |
| 人资料          |                                            |              | 大育组页                                   |          | 897                     |        |                 |                           |
| 2            | CAN                                        | 2            | 1 <b>2</b> *                           |          | 民族                      |        | 录取类别*           |                           |
|              |                                            |              | 山西                                     |          | 土家族                     | ×      | • 统招            |                           |
|              | ASL N                                      | P P          | 在学院*                                   |          | 学历*                     |        | 学历(英文)          | Ú.                        |
|              |                                            |              | 机电学院                                   | ×T       | 硕士研究生                   | ×      | •               |                           |
|              |                                            | Pi           | ~~~~~~~~~~~~~~~~~~~~~~~~~~~~~~~~~~~~~~ |          | 专业方向②                   |        | 年级              |                           |
|              | 照片要求 上作                                    | 头像           | 环境与资源保护法学                              | × •      |                         |        | fsdf            |                           |
|              | 照片检测结果                                     | ,            | 学年份                                    |          | <b>壬机</b> 号码*           |        | 由子邮件*           |                           |
|              | <→照片已上传                                    |              | 2018                                   |          | 13289217767             |        | 19940101        |                           |
|              |                                            |              |                                        |          |                         |        |                 |                           |
| 前の           | 5 》 个人中心 》 我的个人资料                          |              |                                        |          |                         |        |                 |                           |
| Q            | 2号码                                        | đ            | 信号码                                    |          | 家庭住址*                   |        | 家庭电话            |                           |
| 外留学项目申 🖌 4   | 325253                                     |              | 4325253                                |          | 家庭住址                    |        | 46437362        |                           |
| 我 <b>~</b> 紧 | 急联系人姓名*                                    | *            | 急联系人手机*                                |          | 紧急联系人与本人关系*             |        |                 |                           |
| 告 ¥          | <b>《</b> 急联系人姓名                            |              | 19940101                               |          | 父亲                      | ×      | •               |                           |
| o -          | > ⇔家庭主要成员列表                                |              |                                        |          |                         |        |                 | +添加家庭主                    |
| 1 20521      |                                            |              |                                        |          |                         |        |                 |                           |
|              | 序号 家属姓名                                    | 与申请人关系       | 出生日期                                   | 电话       | 工作单位                    | 职务     | 居住地             | 操作                        |
| <u>大変特</u>   |                                            | 父亲           | 1970-12-06                             | 12415351 | 交大                      | 处长/老师  | 西安              | ☑ 修改 育 删除                 |
| X            | 1 姓名1                                      |              |                                        |          |                         |        |                 |                           |
| X<br>X       | 1 姓名1<br>▼ ◎ 学习经历                          |              |                                        |          |                         |        |                 | +添加学                      |
| <u>χ</u>     | 1 姓名1<br>♥ ♥ ♥习经历<br>序号 起止时间               | 1            | 学校名称                                   |          | 学校地址                    |        | 学历              | +添加学                      |
| X X          | 1 姓名1<br>· · · · · · · · · · · · · · · · · | J<br>9-06-26 | <b>学校名称</b><br>交大                      |          | <b>学校地址</b><br>咸宁西路110号 |        | <b>学历</b><br>硕士 | +添加3<br>操作<br>(7 特改) 由 制除 |

### 1.2. 学生海外留学项目申报申请

学生注册成功以后,用注册的账号登录系统后,会进到系统功能菜单选择页 面,如下图:

| ଇ                     | 首页             |          | 刷新当前界面 |
|-----------------------|----------------|----------|--------|
| &                     | Ⅲ 出入境管理事务      | ● 通知公告   | 更多     |
| 1<br>1<br>1<br>1<br>1 |                |          |        |
| •                     |                |          |        |
|                       | III 国际交流管理事务   |          |        |
|                       | 学生海外留学项<br>目申报 | III 综合事务 |        |
|                       |                | 模板下載     |        |

选择"学生海外留学项目申报管理"菜单,选择"学生赴境外项目申请, 在这里学生可以看到所有可以进行申请的项目和项目的详细信息,如下图:

| 查询条                         | 件                                    |                               |                      |                                             |                                |                                                     |                         |            |
|-----------------------------|--------------------------------------|-------------------------------|----------------------|---------------------------------------------|--------------------------------|-----------------------------------------------------|-------------------------|------------|
| 当能搜                         | Ŕ                                    | 项目年度                          |                      | v                                           | 项目类别                           | 申报对象<br>▼<br>Q 搜索-下 2 t                             | ■留条件 ↓ ∨ 周              | 3开更多查询条    |
|                             |                                      |                               |                      |                                             |                                |                                                     |                         |            |
| 查询结<br><b>\$号</b>           | 果<br>项目名称                            | 项目编号                          | 项目年度                 | 项目类别                                        | 申请对象                           | 项目起止日期                                              | 是否有效                    | 操作         |
| 查询结<br><b>\$号</b><br>1      | 果<br><b>项目名称</b><br>大唐集团电力项目         | 项目编号<br>213983219             | 项目年度<br>2019         | <b>项目类别</b><br>国际组织实习项<br>目                 | <b>申请对象</b><br>本科生,硕士研究生       | <b>项目起止日期</b><br>2019-06-20至2020-12-25共<br>555天(长期) | 是否有效                    | 操作         |
| 查询结<br><b>\$号</b><br>1<br>2 | 果<br>项目名称<br>大唐集团电力项目<br>某某学校XX赴境外项目 | 项目编号<br>213983219<br>test0001 | 项目年度<br>2019<br>2019 | <b>项目关别</b><br>国际组织实习项<br>目<br>短期海外研修项<br>目 | 申请对象<br>本科生、硕士研究生<br>本科生、硕士研究生 |                                                     | <b>是否有效</b><br>有效<br>有效 | 操作<br>操作 • |

## 选择一个项目,然后点击后面的"操作"按钮选择项目查看或者项目申请。

| Ż |     | 操作・ |
|---|-----|-----|
| 项 | 目查看 |     |
| 项 | 目申请 |     |
| 补 | 录申请 |     |

选择"项目查看"可以看到该项目的具体信息,如下图:

| i页 ≫ 学生赴境外交流管理 ≫ 学生 | 赴境外项目申请                            |            | 刷新兰              |
|---------------------|------------------------------------|------------|------------------|
| 圓 项目信息              |                                    |            |                  |
| 项目名称                | 大唐集团电力项目                           | 项目编号       | 213983219        |
| 合作院校所在国家和地区         | 奧地利                                | 合作院校名称     | 安东布鲁克纳私立大学       |
| 世界排名                |                                    |            |                  |
| 项目级别                | 校级                                 | 项目类别       | 国际组织实习项目         |
| 招生院系                |                                    | 招生专业       |                  |
| 申报对象                | 本科生。硕士研究生                          | 申报条件(如:年級) | 一年级              |
| 选拔名额                | 0                                  | 项目年度       | 2019             |
| 项目起止日期              | 2019-06-20至2020-12-25共555天(长<br>期) |            |                  |
| 开始申报时间              | 2019-06-20 10:05                   | 结束申报时间     | 2019-12-28 10:05 |
| 是否有课程信息             | 否                                  | 是否有效       | 有效               |
| 所需附件                |                                    |            |                  |

#### 选择"项目申请"将打开项目申请页面,如下图:

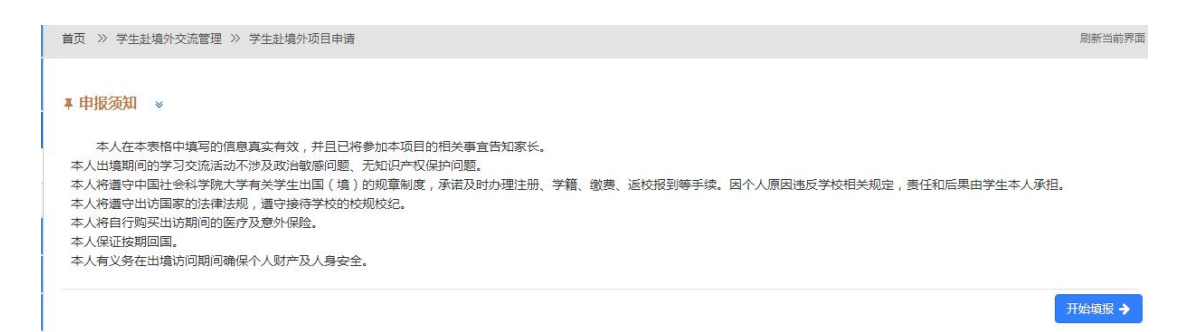

首先需要阅读"申报须知"和"办理流程"页面会有一个 30 秒的倒计时, 30 秒后才可以点击"开始填报"按钮进行填报。

点击"开始填报"后会弹出个承诺确认界面,直接点击"是"即可。

本人在本表格中填写的信息真实有效,并且已将参加本项目的相关事宜告知家长。 本人出境期间的学习交流活动不涉及政治敏感问题、无知识产权保护问题。 本人将遵守中国社会科学院大学有关学生出国(境)的规章制度,承诺及时办理注册、学 籍、缴费、返校报到等手续。因个人原因违反学校相关规定,责任和后果由学生本人承担。 本人将遵守出访国家的法律法规,遵守接待学校的校规校纪。 本人将自行购买出访期间的医疗及意外保险。 本人保证按期回国。 本人有义务在出境访问期间确保个人财产及人身安全。

我已阅读,并作出承诺?

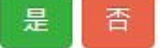

选择"是"以后将进入到个人信息填写页面,如下图:

|           | 23<br>請信息 附件信息 |          |                   |
|-----------|----------------|----------|-------------------|
|           | 姓名*            | 性别 *     | 出生日期*             |
|           | 本校07           | 男 x Y    | 2019-06-04        |
|           | 民族*            | 政治面貌 *   | 健康状况*             |
|           | 汉族 <b>×</b> ▼  | •        | •                 |
|           | 婚姻状况 *         | 身份证号*    | 户口所在地*            |
|           | 未婚 × ▼         | 1234354  | 天津市 × ▼ 天津市直属 × ▼ |
|           | 护照号码           | 录取类别*    | 所在学院*             |
|           |                | 自费 x ▼   | 宇航学院    ×▼        |
|           | 在读学历*          | 所读专业*    | 专业方向              |
| 照片要求 上传头像 | ★到生 * ▼        | ☆用经这堂 ¥▼ | ≢ılı              |

在页面左侧是上传照片的地方。首先上传照片,先点击可以看到所许照片的像素和大小的具体要求,如下图:

照片要求

如

|      | 提交申请的人像照片样式、规格及要求 ×                                                                                                    |
|------|----------------------------------------------------------------------------------------------------|
|      | <mark>规格:</mark> 数字相片规格不低于354(宽)*472(高)像素,不大于420(宽)*560(高)像素,贴表用相片规格为33mm,高48mm。                                                                                                    |
|      | 颜色模式:24位RGB真彩色。                                                                                                    |
|      | <mark>压编方式</mark> :相片压缩方式采用JPEG压缩技术,一般文件大小在40K~120K字节之间。                                                                                                    |
|      | 面部要求:要求申请人拍照时要正对照相机,面部特征完整,双眼睁开,嘴巴闭合,露出耳朵,神态自然,无任何动作,无明显畸形,不<br>偏戴相框跟镜或有色眼镜,人脸姿态左右偏转不能超过20度,上下俯仰不能超过25度。                                                                                                    |
|      | <b>头饰要求</b> :不建议戴帽子或头巾等饰物,如因宗教原因不得不载,须确保其不遮挡申请人整个面部。                                                                                                    |
|      | 相片质量要求:要求相片无损坏无污渍,无渗光无阴影,亮度不能太暗或太亮,肤色自然,人像面部特征完整清晰位置层中,两眼距离大于60像素无红眼。                                                                                                    |
|      | 数字相片头像大小及位置:以354(宽)*472(高)像赛规格的数字相片为例,人像在相片矩形框内水平层中,脸部宽205像赛加减14像<br>素,头顶发迹距相片上边沿10像素至70像素,眼睛所在位置距相片下边沿的距离不小于256像素,当头顶发迹距相片上边沿距离与眼睛所在位<br>置距相片下边沿的距离不能同时满足上述要求的情况下,应优先保证眼睛所在位置距相片下边沿的距离不小于256像素,特殊情况下可部分切<br>除耸立过高的头发。 |
|      | <mark>账表用相片头像大小及位置</mark> :头部宽度在15mm至22mm之间,头部高度(从下巴至头顶)在28mm至33mm之间,头顶至相片上边距离在<br>3mm至5mm之间,人脸下颚以下到图像下边沿高度不小于7mm。                                                                                                    |
|      | <mark>背景、边框</mark> :背景要求为白色或接近白色,无边框。                                                                                                    |
|      | 相片必须于最近6个月内拍摄。                                                                                                    |
| 然后找到 | 」相应的头像照片点击 上传头像 打开上传头像的页面                                                                                                    |
| [図.  |                                                                                                    |

下图:

| 上传图片        |         | ×                   |
|-------------|---------|---------------------|
| 图片上传 请选择图片  |         |                     |
|             |         |                     |
|             |         |                     |
|             |         |                     |
|             |         |                     |
|             |         |                     |
|             |         |                     |
| う向左旋转 С向右旋转 | t @ @ ₽ | 巴 保 <del>存</del> 修改 |
|             |         |                     |

点击 在本地选好所要上传的头像照片,然后用右下方的工具调整 照片大小,照片在蓝色框中即可。

个人信息填好以后在下方填写家庭成员信息的填写页面,如下图:

| 8 BUR | 王安加6风列衣(TAIV | iilt list ) |            |        |       |        |      | ● 添加家庭士5         |
|-------|--------------|-------------|------------|--------|-------|--------|------|------------------|
| 家号    | 家属姓名         | 与申请人关系      | 出生日期       | 电话     | 工作单位  | 职务/职业  | 居住地  | 操作               |
| 1     | 家属姓名         | 父亲          | 2019-04-01 | 123456 | 工作单位  | 职务/    | 居住地  | <b>ぽ 修改 値 删除</b> |
| 2     | 家属姓名1        | 公亲          | 2019-03-01 | 654321 | 工作单位1 | 肥务/肥小1 | 居住地1 | 【 修改 前 删除        |

点击右上方的"添加家庭主要成员"按钮,打开家庭成员信息填写窗口,如 下图:

| 家属姓名 * | 与申请人关系* | 出生日期  | 电话 * |  |
|--------|---------|-------|------|--|
| 工作单位 * | 职务/职业*  | 居住地 * |      |  |
|        |         |       |      |  |

#### 保存后,在家庭主要成员信息列表中就可以看到所添加的家庭成员,如下图:

|    |       |        |            |        |       |        |      | • 10401103 (0000000 |
|----|-------|--------|------------|--------|-------|--------|------|---------------------|
| 家号 | 家属姓名  | 与申请人关系 | 出生日期       | 电话     | 工作单位  | 职务/职业  | 居住地  | 操作                  |
| 1  | 家属姓名  | 父亲     | 2019-04-01 | 123456 | 工作单位  | 职务/    | 居住地  | 2 修改 前 删除           |
| 2  | 家属姓名1 | 父亲     | 2019-03-01 | 654321 | 工作单位1 | 职务/职业1 | 居住地1 | 2 修改 俞 删除           |

点击 **这** 核钮可以修改已添加的家庭成员信息,点击 **\*\*\*** 将删除所添 加的家庭成员。

在填写完个人信息和家庭成员信息以后,可以点击右下方的

| 保存并下一步 🌢 |             |      |
|----------|-------------|------|
|          | 进入到申请信息的填写, | 如下图: |

| <ul> <li>(丸) ※ 学生記場外交流管理 ※ 学生記場外項目</li> <li>(2)</li> <li>(3)</li> <li>(4)</li> <li>(4)</li> <li>(5)</li> <li>(5)</li> <li>(5)</li> <li>(6)</li> <li>(7)</li> <li>(7)</li> <li>(8)</li> <li>(7)</li> <li>(8)</li> <li>(7)</li> <li>(8)</li> <li>(7)</li> <li>(8)</li> <li>(7)</li> <li>(8)</li> <li>(7)</li> <li>(7)</li></ul> | 申请<br>3<br>3<br>             |          | 威斯 当 |
|----------------------------------------------------------------------------------------------------|------------------------------|----------|------|
| 申请信息 ( <mark>项目编号:test0001 项目名称:某3</mark><br>课业平均成绩 *                                                                                                    | 某学校XX赴境外项目)<br>GPA *         | 专业年级综合排名 | 专业人数 |
| 是否有不及格科目 *<br>否 x ▼                                                                                                    | 如未申请到奖学金,是否愿意全自费参加。<br>否 x ▼ |          |      |
| 任式公米日本4450m(1951立物9仕100号5以内)*                                                                                                    |                              |          | ħ    |
| 个人陈述 ( 请控制在200字以内 ) *                                                                                                    |                              |          |      |

在填申请信息后,在下方继续填写外语水平,如下图:

| 外语水平列表 | ŧ     |      |            |      | +点击添加外语水- |
|--------|-------|------|------------|------|-----------|
| 序号     | 外语语种  | 成绩要求 | 考试时间       | 学生成绩 | 操作        |
| 1      | TOEFL | 10   | 2019-06-19 | 80   | ⑦ 修改 前 删除 |

点击右上方的"点击添加外语水平"打开填写页面,如下图:

| 外语语种*  |  |
|--------|--|
|        |  |
| 成绩要求*  |  |
|        |  |
| 考试成绩 * |  |
| 考试时间 * |  |
|        |  |

保存后可以在外语水平列表里看到所添加的外语水平信息,如下图:

| 外语水平列表 |       |      |            |      | +点击添加外语水平 |
|--------|-------|------|------------|------|-----------|
| 家号     | 外语语种  | 成绩要求 | 考试时间       | 学生成绩 | 操作        |
| 1      | TOEFL | 10   | 2019-06-19 | 80   | ☞ 修改 @ 删除 |

点击 **\*\*\*** 按钮可以修改已添加的外语水平,点击 **\*\*\*\*** 将删除所添加的记录。

申请信息都填写好后,点击右下方的"保存并下一步",进入到附件信息的 上传页面,如下图:

| 首页》          | > 学生赴境外交流管理 ≫ 学生赴境外交流申请                |                   |       |              |      | 刷新当前                |
|--------------|----------------------------------------|-------------------|-------|--------------|------|---------------------|
|              | 基本信息         申请信息                      | 家庭主要              | )<br> | 4 附件信息       |      |                     |
| <b>皆</b> 附件( | 言息.                                    |                   |       |              |      |                     |
| 序号           | 附件类型                                   | 附件格式              | 附件大小  | 上传状态         | 上传时间 | 操作                  |
| 1            | 学生交流申请表(学院签字、盖章)                       | pdf,png,jpg,tiff  | 最大20M | ★ 未上传        |      |                     |
| 2            | 外语成绩扫描件                                | pdf,png.jpg,tiff  | 最大20M | ★ 未上传        |      |                     |
| 3            | 获奖情况扫描件                                | pdf,png,jpg,tiff  | 最大20M | × 未上传        |      |                     |
| 4 *          | 个人简历(从大学开始,应包含学习和工作经<br>历、奖惩情况及以往出境经历) | pdf,doc,docx,dotx | 最大20M | ₩ 未上传        |      |                     |
| 5*           | 学习成绩证明扫描件                              | pdf,png,jpg,tiff  | 最大20M | × 未上传        |      |                     |
| 6            | 护照、签证扫描件                               | pdf,png.jpg,tiff  | 最大20M | ★ 未上传        |      |                     |
|              | 其他附供                                   | pdf png ing tiff  | 最大20M | <b>×</b> 未上传 |      | ▲ 上传 ▲ 下载 俞 删除 四 酒香 |

按照提示上传附件的内容其中红色带 "\*"的附件未必需要上传的附件,点击 右侧的 全上传 按钮打开上传的窗口进行上传,如下图:

| 批量上传附件                           | ×       |
|----------------------------------|---------|
| 选择文件<br>将文件添加到上传队列,然后点击"开始上传"按钮。 | ● 列表    |
| 把文件拖到这里。                         |         |
| ◎ 増加文件 ◎ 开始上传                    | 0% 0 kb |

点击 <sup>③ 增加文件</sup> 选择要上传的文件,

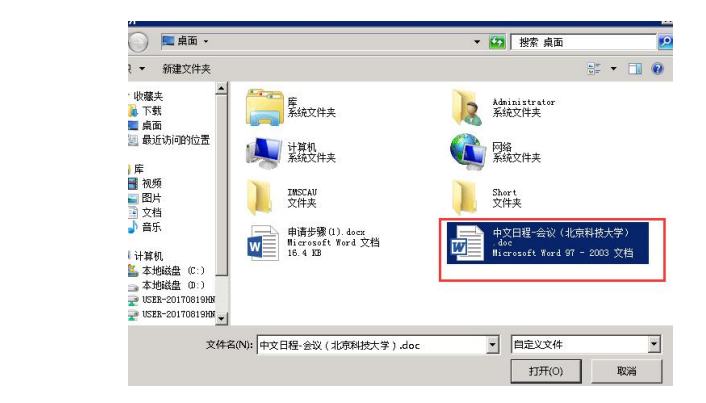

| 批量上传附件                              |              | ×        |
|-------------------------------------|--------------|----------|
| 选择文件<br>将文件添加到上传队列,然后               | 气息击"开始上传"按钮。 | ●列表 新路图  |
| ●<br><b>doc</b><br>中文日程-会议<br>33 kb | 把文件拖到这里。     |          |
| ◎ 増加文件 ◎ 开始上传                       |              | 0% 33 kb |

上传进度显示100%后即表示上传成功,关闭窗口即可。

| 选择文件<br>将文件添加到上传队列,然后点: | 5″开始上传"按钮。 | ● 列表 《御路 |
|-------------------------|------------|----------|
| doc                     |            |          |
| <b>中文曰程-会议</b><br>33 kb | 把文件拖到这里。   |          |
|                         |            |          |

## 在"附件信息"区域可以看到上传状态显示为"已上传"。

| La 附件信息 |                                        |                   |       |       |                  |                        |  |  |  |
|---------|----------------------------------------|-------------------|-------|-------|------------------|------------------------|--|--|--|
| 序号      | 附件类型                                   | 附件格式              | 附件大小  | 上传状态  | 上传时间             | 操作                     |  |  |  |
| 1       | 学生交流申请表(学院签字、盖章)                       | pdf,png,jpg,tiff  | 最大20M | ✔ 已上传 | 2018-12-04 15:30 | ▲ 上传 ▲ 下载 (會 删除) (2)直看 |  |  |  |
| 2       | 外语成绩扫描件                                | pdf,png,jpg,tiff  | 最大20M | ★ 未上传 |                  | ▲ 上传 ▲ 下载 會 删除 ▲ 直看    |  |  |  |
| 3       | 获奖情况扫描件                                | pdf,png,jpg,tiff  | 最大20M | × 未上传 |                  | ▲上传●▲下载●●删除●●直看●       |  |  |  |
| 4 *     | 个人简历(从大学开始,应包含学习和工作经<br>历、奖惩情况及以往出境经历) | pdf,doc,docx,dotx | 最大20M | ✖ 未上传 |                  | ▲上传●●下載● 自 删除● ■直看●    |  |  |  |
| 5*      | 学习成绩证明扫描件                              | pdf,png,jpg,tiff  | 最大20M | × 未上传 |                  | ▲ 上传 ▲ 下载 自 删除         |  |  |  |
| 6       | 护照、签证扫描件                               | pdf,png,jpg,tiff  | 最大20M | ¥ 未上传 |                  | ▲ 上传 ▲ 下载 ● 删除         |  |  |  |
| 7       | 其他附件                                   | pdf,png,jpg,tiff  | 最大20M | × 未上传 |                  | ▲ 上传 ▲ 下載 會 删除 ▲ 直看    |  |  |  |
| ¢.      | t—#                                    |                   |       |       |                  | ☐ 打印申请表 ☐ 完成并提交审核      |  |  |  |

点击"下载"可以下载附件,点击"删除"将删除掉所传附件,点击"查看" 可以下载查看附件的内容。

### 1.3 学生海外留学项目申报查询

学生在申请完项目并进行提交审核以后,在"学生赴境外申请查询"处可以 看到之前自己所提交的项目信息和审批状态,如下图:

| 查询结果    | ₹    |        |      |             |            |          |          |        |
|---------|------|--------|------|-------------|------------|----------|----------|--------|
| <b></b> | 学生姓名 | 学号     | 所在学院 | 项目名称        | 项目编号       | 项目类别     | 申请状态     | 操作     |
| 1       | 本校07 | bxxs07 | 宇航学院 | 某某学校XX赴境外项目 | test0001   | 短期海外研修项目 | 未提交      | · 操作 · |
| 2       | 本校07 | bxxs07 | 宇航学院 | 大唐集团电力项目    | 213983219  | 国际组织实习项目 | 申请中      | ( 操作 · |
| 3       | 本校07 | bxxs07 | 宇航学院 | 项目名称042303  | 项目编号042303 | 其他       | 所在单位初审通过 | · 操作·  |
| 4       | 本校07 | bxxs07 | 宇航学院 | 项目名称042302  | 项目编号042302 | 其他       | 所在单位初审通过 | · 操作 · |
| 5       | 本校07 | bxxs07 | 宇航学院 | 寒假赴美国大学交流团  | ZZ001      | 短期海外研修项目 | 申请中      | · 操作,  |
| 6       | 本校07 | bxxs07 | 宇航学院 | 042201      | 项目编号       | 海外学分项目   | 申请中      | (操作·   |

选择"申请查看"可以看到申请的进度信息、基本信息、申请信息、报表信 息、附件信息、历史记录等信息。

|      | 首页 》 学生 | 赴境外交 | ∑流管理 ≫ 学生赴境外申 | 请查询              |              |      | 刷新当前界 |
|------|---------|------|---------------|------------------|--------------|------|-------|
| MMMM | 个人信息    |      | ➡ 进度信息 (系统)   | 5编号:1100002098ST | UEX20190005) |      |       |
|      | 进度信息    | 0    | 序号            | 进度说明             | 审核人          | 审核意见 | 审核时间  |
|      | 基本信息    | 0    |               |                  |              |      |       |
|      | 申请信息    | 0    | 💷 基本信息        |                  |              |      |       |
|      | 报表信息    | 0    |               | 姓名               | 本校07         |      |       |
|      | 附件信息    | 0    |               | 性别               | 男            |      |       |
|      | 历史记录    |      |               | 出生日期             | 2019-06-04   |      |       |
|      |         | Ĭ.   |               | 民族               | 汉族           |      |       |
|      |         |      |               | 政治面貌             | 共青团员         |      |       |
|      |         |      |               | 健康状况             | 良好           |      |       |
|      |         |      | 婚姻状况          |                  | 未婚           |      |       |
|      |         |      | 身份证号          |                  | 1234354      |      |       |
|      |         |      | 户口所在地         |                  | 天津市 天津市直属    |      |       |
|      |         |      | 护照号码          |                  |              |      |       |

如果项目状态是"未提交"状态,可以选择"申请修改"对未提交的项目信息进行修改,如果选择"申请删除"则将删除掉改项目的申请。

选择"项目查看" 可以看到项目的详细信息,如下图:

| 同信息                                     |                                    |            |                  |
|-----------------------------------------|------------------------------------|------------|------------------|
| <b>〕</b> 目名称                            | 某某学校XX赴境外项目                        | 项目编号       | test0001         |
| 合作院校所在国家和地区                             | 美国                                 | 合作院校名称     | 哈佛大学             |
| 世界排名                                    |                                    |            |                  |
| 页目级别                                    | 校级                                 | 项目类别       | 短期海外研修项目         |
| 習生院系                                    | 宇航学院机电学院                           | 招生专业       | 计算机科学与技术         |
| 申报对象                                    | 本科生,硕士研究生                          | 申报条件(如:年级) | 学分在100分以上的同学     |
| 地拔名额                                    | 5                                  | 项目年度       | 2019             |
| 阿爾爾爾爾爾爾爾爾爾爾爾爾爾爾爾爾爾爾爾爾爾爾爾爾爾爾爾爾爾爾爾爾爾爾爾爾爾爾 | 2019-02-01至2019-11-30共303天(长<br>期) |            |                  |
| 开始申报时间                                  | 2019-01-31 10:00                   | 结束申报时间     | 2019-12-01 10:00 |
| 是否有课程信息                                 | 否                                  | 是否有效       | 有效               |

选择"申请表下载",将下载学生赴境外申请表。

选择"材料补交"进入到材料补交上传页面,如下图:

| <b>1</b> 附件信息 |        |      |                  |       |       |      |                     |  |
|---------------|--------|------|------------------|-------|-------|------|---------------------|--|
| 序号            |        | 附件类型 | 附件格式             | 附件大小  | 上传状态  | 上传时间 | 操作                  |  |
| 1             | 补交材料附件 |      | pdf,png,jpg,tiff | 最大30M | × 未上传 |      | ▲ 上後 ▲ 下銭 ● 删除 ▲ 直看 |  |
|               |        |      |                  |       |       |      | <b>←</b> 返回         |  |